## Sie möchten alle Ihre Medien verlängern

Sie melden sich in unserem Online-Bibliothekskatalog in Ihrem Benutzerkonto an (s. Anmeldung). Dann sehen Sie Ihre ausgeliehenen Medien:

| Benutzerko                                                                                       | nto               |                                                       |               |              |                   |                                      |  |
|--------------------------------------------------------------------------------------------------|-------------------|-------------------------------------------------------|---------------|--------------|-------------------|--------------------------------------|--|
| Hinweise                                                                                         |                   |                                                       |               |              |                   |                                      |  |
| Sie haben offene                                                                                 | Gebühren.         |                                                       |               |              |                   |                                      |  |
|                                                                                                  | truckop           |                                                       |               |              |                   | ⑦ Zur Hilfe                          |  |
| Ausgeliehene Medien 30 Vorbestellte Medien 1 Gebühren -32,00 EUR Merkliste 0 Persönliche Daten - |                   |                                                       |               |              |                   |                                      |  |
| Ausgeliehene Medien                                                                              |                   |                                                       |               |              |                   |                                      |  |
| Medien verlängern                                                                                | Medien verlängern |                                                       |               |              |                   |                                      |  |
| Alle<br>verlängerbaren<br>ausgewählt                                                             | Cover             | Titel                                                 | Verfasser     | Mediengruppe | Aktuelle<br>Frist | Verlängerbar                         |  |
| Ausgewählt                                                                                       |                   | Paulus und die<br>anderen : Porträt eines<br>Apostels | Bouwman, Gijs | Buch         | 26.01.2024        | ➤ Das Medium ist<br>bereits gemahnt. |  |

Jetzt setzen Sie einen Haken bei "Alle verlängerbaren ausgewählt" und klicken auf "Medien verlängern":

| Hephata<br>Diakonie III                |              |                                                       |                               | Startsei      | te Me             | diensuche 🗸                          | FAQ |  |
|----------------------------------------|--------------|-------------------------------------------------------|-------------------------------|---------------|-------------------|--------------------------------------|-----|--|
| Ausgeliehene Mee                       | dien 30      | Vorbestellte Medien 1                                 | Gebühren -32,0                | 0 EUR Merklis | te 0 Per          | rsönliche Daten 🕒                    |     |  |
| Ausgeliehene Medien                    |              |                                                       |                               |               |                   |                                      |     |  |
| Medien verlängern                      |              |                                                       |                               |               |                   |                                      |     |  |
| Z Alle<br>verlängerbaren<br>ausgewählt | Cover        | Titel                                                 | Verfasser                     | Mediengruppe  | Aktuelle<br>Frist | Verlängerbar                         |     |  |
| Ausgewählt                             | E            | Paulus und die<br>anderen : Porträt eines<br>Apostels | Bouwman, Gijs                 | Buch          | 26.01.2024        | X Das Medium ist<br>bereits gemahnt. | t   |  |
| Ausgewählt                             | HIL MODERAT. | Wenn der wilde<br>Wombat kommt                        | Weigelt, Udo;<br>Piepenbrink, | Buch          | 02.02.2024        | X Das Medium ist<br>bereits gemahnt. | t   |  |

Jetzt sehen Sie, welche Medien verlängert werden konnten, wie die neue Frist ist und welche Medien nicht verlängert werden konnten und warum nicht:

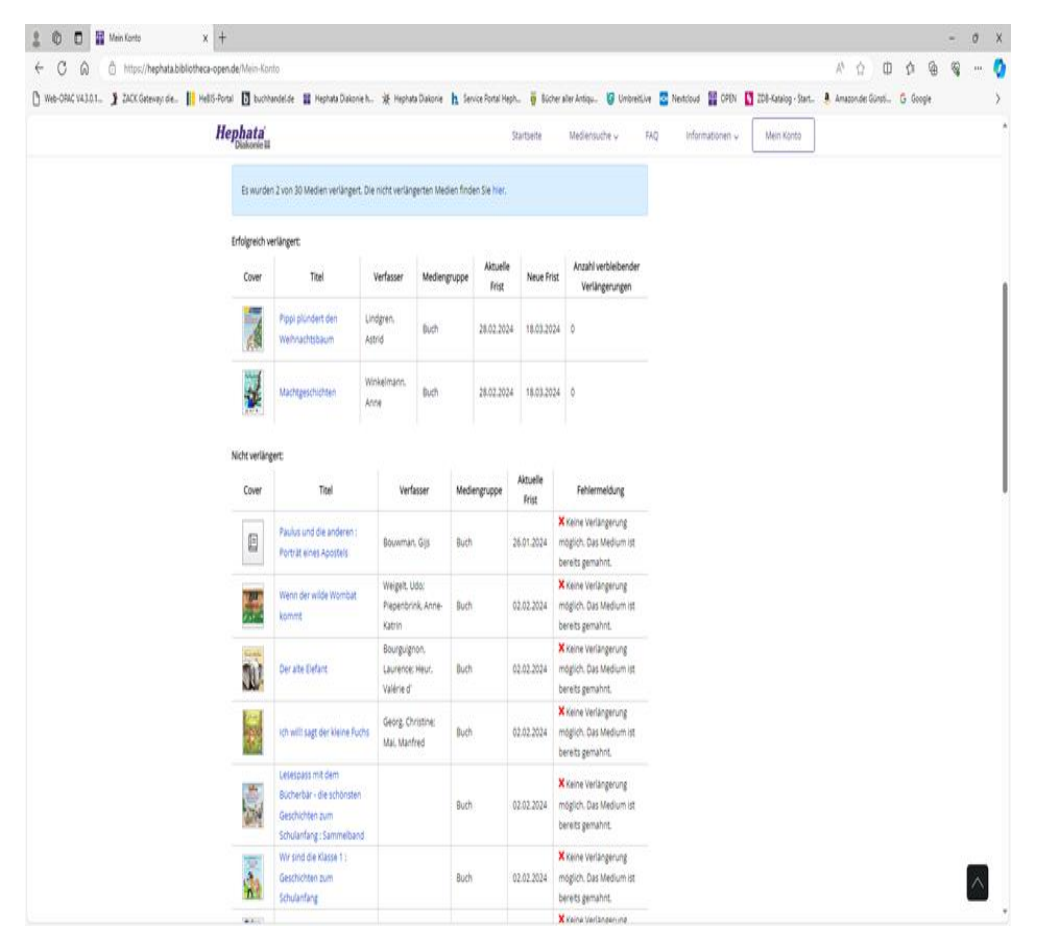

Die Verlängerung wurde durchgeführt und Sie können sich wieder aus Ihrem Konto ausloggen.

## Sie möchten nur ein einzelnes Medium verlängern

Sie melden sich in unserem Online-Bibliothekskatalog (<u>www.hephata.bibliotheca-open.de</u>) in Ihrem Benutzerkonto an und klicken in der Liste Ihrer ausgeliehenen Medien auf den blauen Pfeil neben dem Medium, was Sie verlängern möchten:

| Hephata<br>Diakonie |                                                                                                    |                                                                                     |                                                               | Startsei | ite Meo    | diensuche → FAQ                                                 |
|---------------------|----------------------------------------------------------------------------------------------------|-------------------------------------------------------------------------------------|---------------------------------------------------------------|----------|------------|-----------------------------------------------------------------|
|                     |                                                                                                    |                                                                                     | [VerfasserIn]                                                 |          |            |                                                                 |
| Ausgewählt          |                                                                                                    | Die unerhörte Reise<br>der Familie Lawson                                           | Klune, T. J.<br>[VerfasserIn]                                 | Buch     | 02.02.2024 | × Das Medium ist bereits gemahnt.                               |
| Ausgewählt          |                                                                                                    | Mit dir ist alles<br>wunderbar!                                                     | Neele;<br>Fernández<br>Balmaseda,<br>Marta<br>[Illustratorin] | Buch     | 02.02.2024 | ➤ Das Medium ist<br>bereits gemahnt.                            |
| Ausgewählt          |                                                                                                    | Gott, warte auf mich                                                                | Reibenschuh,<br>Christine<br>[VerfasserIn]                    | Buch     | 02.02.2024 | X Das Medium ist bereits gemahnt.                               |
| Ausgewählt          |                                                                                                    | Oskars Kleid                                                                        |                                                               | DVD      | 02.02.2024 | ★ Das Medium ist<br>bereits gemahnt.                            |
| Ausgewählt          |                                                                                                    | Lieber Kurt                                                                         |                                                               | DVD      | 02.02.2024 | ➤ Das Medium ist<br>bereits gemahnt.                            |
| Ausgewählt          | Sector Control of Control of Cont | Pippi plündert den<br>Weihnachtsbaum                                                | Lindgren, Astrid                                              | Buch     | 28.02.2024 | → Verlängern auf<br>den 18.03.2024                              |
| Ausgewählt          |                                                                                                    | Machtgeschichten                                                                    | Winkelmann,<br>Anne                                           | Buch     | 28.02.2024 | → Verlängern auf<br>den 18.03.2024                              |
| Ausgewählt          | E                                                                                                    | Kreuzwege :<br>theologische und<br>psychoanalytische<br>Zugänge zur Passion<br>Jesu | Spiegel, Yorick;<br>Kutter, Peter                             | Buch     | 07.03.2024 | X Die maximale<br>Anzahl der<br>Verlängerungen<br>ist erreicht. |

Medien verlängern

Damit ist Ihre Verlängerung durchgeführt, Ihnen wird die neue Frist angezeigt und wie oft das Medium noch verlängert werden kann:

Benutzerkonto

ОК

| Verlängerung |                                       |                                               |                                        |              |                   |            |                                        |  |  |
|--------------|---------------------------------------|-----------------------------------------------|----------------------------------------|--------------|-------------------|------------|----------------------------------------|--|--|
|              | Ihre Verlängerung wurde durchgeführt. |                                               |                                        |              |                   |            |                                        |  |  |
| ł            | Erfolgreich verlängert:               |                                               |                                        |              |                   |            |                                        |  |  |
|              | Cover                                 | Titel                                         | Verfasser                              | Mediengruppe | Aktuelle<br>Frist | Neue Frist | Anzahl verbleibender<br>Verlängerungen |  |  |
|              |                                       | "Jetzt mache ich<br>mir einen neuen<br>Plan!" | Müller, Sandra<br>Verena [Verfasserin] | Buch         | 07.03.2024        | 18.03.2024 | 1                                      |  |  |
|              |                                       |                                               |                                        |              |                   |            |                                        |  |  |

Jetzt können Sie sich wieder aus Ihrem Konto ausloggen.